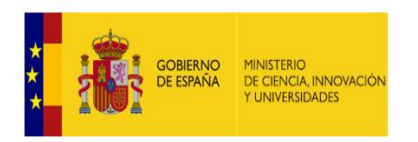

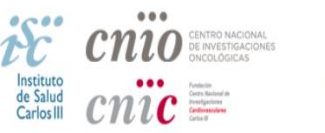

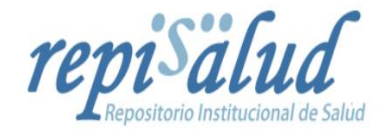

# Guía de autoarchivo en REPISALUD

REPISALUD, es el REPositorio Institucional de SALUD del Instituto de Salud Carlos III (ISCIII) y sus Fundaciones: el Centro Nacional de Investigaciones Cardiovasculares (CNIC) y el Centro Nacional de Investigaciones Oncológicas (CNIO).

Para poder autoarchivar en Repisalud debe ser trabajador en activo de alguna de las tres instituciones y estar registrado como usuario autorizado en el repositorio.

## **REGISTRARSE COMO USUARIO AUTORIZADO**

Para logarnos en Repisalud debemos pinchar en "Iniciar sesión" y seleccionar la opción "Iniciar sesión con cuenta institucional" es la entrada con clave institucional. Hay que seleccionar la institución a que pertenezcamos (ISCIII, CNIC o CNIO) y añadir las claves de Windows para poder entrar y ser reconocido como usuario autorizado.

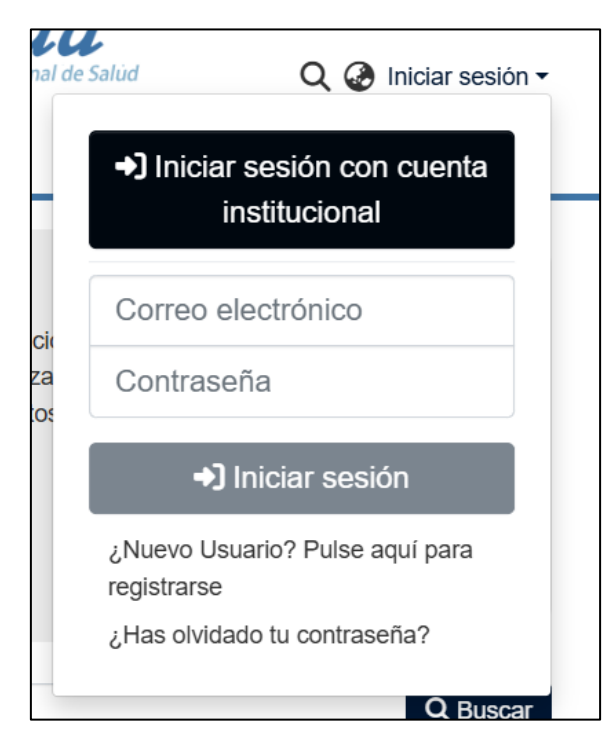

Una vez logado, el administrador de Repisalud recibirá un correo de nuevo usuario, éste comprobará a que centro pertenece y le dará los permisos para poder depositar en la colección que corresponda según su centro de trabajo.

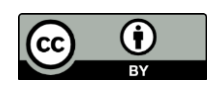

Recibirá un correo electrónico indicándole que tipo de documentos puede depositar, en qué colección y bajo qué condiciones.

Una vez logado y autorizado a depositar en alguna de las colecciones de Repisalud ya estará en disposición de comenzar a depositar sus trabajos.

### ACCESO A "MI REPISALUD"

Pinchamos en "Iniciar sesión" y seleccionar la opción "Iniciar sesión con cuenta institucional", seleccionamos nuestra institución (ISCIII, CNIC o CNIO) y añadimos las claves de Windows para poder entrar y ser reconocido como usuario autorizado.

Una vez logados para poder trabajar siempre nos posicionaremos en la pestaña "Mi Repisalud".

| repisalu<br>Repositorio Institucional                                                                                | de Salúd Q @ 🔁 -                                  |
|----------------------------------------------------------------------------------------------------|---------------------------------------------------|
| stacados                                                                                                    | Equipo Repisalud<br>repisalud@isciii.es<br>Perfil |
| Salud<br>Carlos III (ISCIII) y sus Fundació<br>ógicas (CNIO), recoge, organiza<br>e institucional generada por estos | Mi Repisalud<br>Suscripciones                     |
|                                                                                                    |                                                   |

Si accedemos desde "Mi Repisalud" se nos presentará el siguiente menú:

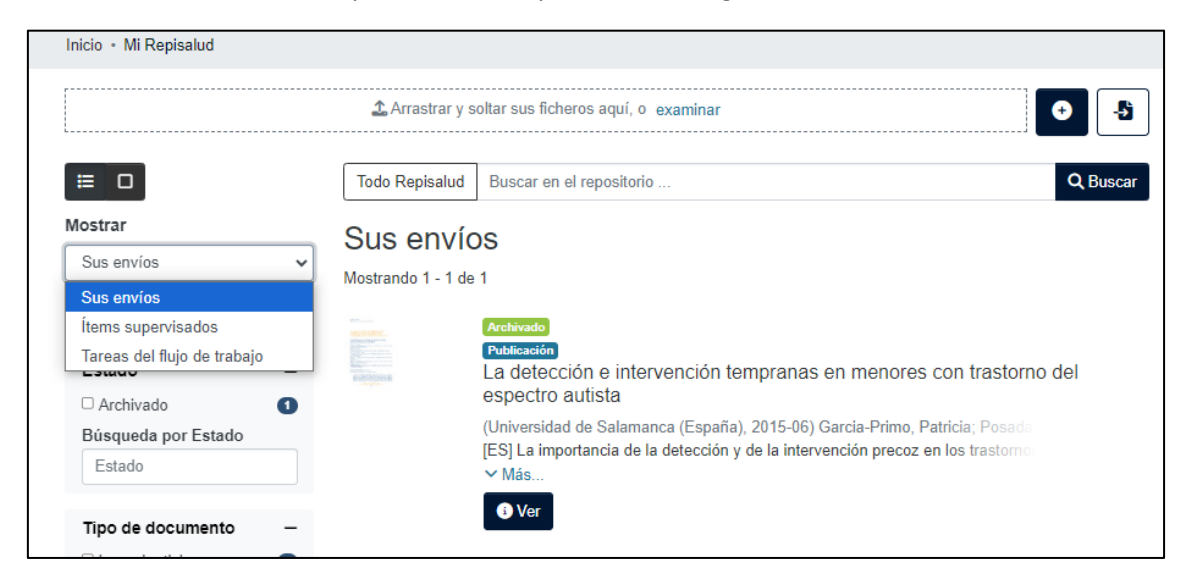

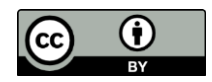

Existen dos opciones de depósito, manual o a través de fuentes externas. La segunda opción solo se puede utilizar si conocemos el  $DOI^1 \gamma/o$  el  $PMID^2$  del documento que queremos incluir, está opción rellenará automáticamente muchos de los campos del formulario de depósito.

#### AUTOARCHIVO MANUAL:

Posicionarse en el menú "Mi Repisalud", pinchar sobre el botón con el signo "+":

| .e                           |                                    |                                                 |          |
|------------------------------|------------------------------------|-------------------------------------------------|----------|
| Comunidades Todo Repisalud • | Sobre Repisalud Destacados         | repisalud<br>Repositorio Institucional de Salud | ର୍ 🖉 🖨 - |
| Inicio • Mi Repisalud        |                                    |                                                 |          |
|                              | ▲ Arrastrar y soltar sus ficheros  | aquí, o examinar                                |          |
|                              | Todo Repisalud Buscar en el rep    | positorio                                       | Q Buscar |
| Mostrar<br>Sus envíos        | Sus envíos<br>Mostrando 1 - 1 de 1 |                                                 |          |

Se abrirá una ventana emergente donde aparecerán todas las colecciones en las que estamos autorizados a depositar. Seleccionar una opción:

|                                    | Nuevo item 🗙                                                 |   |
|------------------------------------|--------------------------------------------------------------|---|
| Comunidades Todo Repisalud - Sobre | Crea un nuevo ítem en Busque un collection                   |   |
| Inicio • Mi Repisalud              | ISCIII<br>Bibliotoco Nacional de Cianaigo de la Solud (PMC S |   |
|                                    | Inicio                                                       | • |

Una vez elegida la colección de destino se abrirá el formulario completo<sup>3</sup>:

|                                                                |                                           | cnïc =                           | repi <sup>s</sup> älud      | 0.00 |               |
|----------------------------------------------------------------|-------------------------------------------|----------------------------------|-----------------------------|------|---------------|
|                                                                | Conuncados Toda Propisada * Si            | tere mapsailor Destacados        |                             |      |               |
|                                                                | Inicio - Investigación + ISCII + Bibliote | ca Nacional de Ci • Editar envio |                             |      |               |
|                                                                |                                           | 🚊 Suelle archivos para adj       | ntarlos al item, o coaminar |      |               |
| Colocción Biblioteca Nacional de Ciencias de la Salud (BNCS) - |                                           |                                  |                             |      | Alladir mis + |
|                                                                |                                           |                                  |                             |      |               |
| Describir                                                      |                                           |                                  |                             |      | • ^           |
| Tipo de documento *                                            |                                           |                                  |                             |      |               |
|                                                                |                                           |                                  |                             |      |               |
| Seleccione el lipo de documento.                               |                                           |                                  |                             |      |               |
| Describir                                                      |                                           |                                  |                             |      | • ^           |
|                                                                |                                           |                                  |                             |      |               |
| institución *                                                  |                                           |                                  |                             |      |               |
|                                                                |                                           |                                  |                             |      |               |
|                                                                |                                           |                                  |                             |      |               |

<sup>&</sup>lt;sup>3</sup> Según la tipología documental elegida los campos del formulario podrán variar, la guía está realizada sobre el formulario de la tipología más utilizada, el artículo científico.

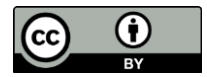

<sup>&</sup>lt;sup>1</sup> DOI (Digital Object Identifier) identificador único y permanente para un objeto digital como un artículo o un libro electrónico.

<sup>&</sup>lt;sup>2</sup> PMID (PubMed Unique Identifier) número único asignado a cada registro de PubMed.

Al ir completando campos el sistema puede detectará si esa publicación puede ya estar incluida, en la parte final del formulario aparecerán posibles coincidencias. Cuando completemos el campo título y/o DOI comprobarlo para no incluir duplicados.

Los campos con "\*" son obligatorios, no se podrá realizar ningún depósito si faltan alguno de estos campos.

## FORMULARIO DE DEPÓSITO:

1) <u>Incluir el fichero o ficheros del ítem</u>. En el caso de artículos que incluyan material suplementario, se incluirán tanto el PDF del artículo como todos los ficheros que incluya el material suplementario ya sean PDF, tablas de datos (EXCEL, CSV, etc.), imágenes (JPG, TIFF, GIF, etc.). Consultar el **Anexo I** con los formatos de ficheros aceptados.

Pinchar en "examinar", seleccionar los ficheros y guardar. Los ficheros incluidos quedarán registrados al final del formulario.

| Inicio - Editar emvio                                          |                                                       |
|----------------------------------------------------------------|-------------------------------------------------------|
|                                                                | ∑ Suele archivos para adjuntarlos al item, o examinar |
| Colección Biblioteca Nacional de Ciencias de la Salud (BNCS) + | Añadr más +                                           |

2) <u>Tipo de documento</u>. Seleccionar del desplegable el tipo documental que corresponda:

| book part                           |  |
|-------------------------------------|--|
| review                              |  |
| review article                      |  |
| software                            |  |
| technical report                    |  |
| video                               |  |
| working paper                       |  |
| eleccione la institución.<br>Centro |  |

3) <u>Institución</u>. Seleccionar la institución a la que pertenezcan los autores. Si es un trabajo en colaboración entre alguna de las tres instituciones (ISCIII, CNIC o CNIO) se podrán seleccionar todas utilizando botón "+ Añadir más".

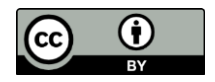

| Institución * |  |  |  |
|---------------|--|--|--|
|               |  |  |  |
| CNIC          |  |  |  |
| CNIO          |  |  |  |
| ISCIII        |  |  |  |

4) <u>Centro</u>. Seleccionar desde el desplegable el centro/escuela/agencia/unidad, ... que corresponda, se podrán seleccionar más de uno utilizando botón "+ Añadir más".

| nvío  | V | ista   | ı de    | árbol jerárquico                                                          |        |           | × | Ì |
|-------|---|--------|---------|---------------------------------------------------------------------------|--------|-----------|---|---|
|       |   |        |         |                                                                           |        |           |   |   |
|       |   | Se     | eleccio | ona un tema para agregar como filtro de búsqueda                          |        |           |   |   |
|       |   |        |         |                                                                           | Buscar | Reiniciar | ] |   |
|       |   | $\sim$ | ISC     | Ш                                                                         |        |           |   |   |
|       |   |        |         | ISCIII::Agencia de Evaluación de Tecnologías Sanitarias (AETS)            |        |           |   |   |
|       |   |        |         | ISCIII::Biblioteca Nacional de Ciencias de la Salud (BNCS)                |        |           |   |   |
|       |   |        |         | ISCIII::Centro Nacional de Epidemiología (CNE)                            |        |           |   |   |
|       |   |        |         | ISCIII::Centro Nacional de Medicina Tropical (CNMT)                       |        |           |   |   |
|       |   |        |         | ISCIII::Centro Nacional de Microbiología (CNM)                            |        |           |   |   |
|       |   |        |         | ISCIII::Centro Nacional de Sanidad Ambiental (CNSA)                       |        |           |   |   |
|       |   |        |         | ISCIII::Escuela Nacional de Medicina del Trabajo (ENMT)                   |        |           |   |   |
|       |   |        |         | ISCIII::Escuela Nacional de Sanidad (ENS)                                 |        |           |   |   |
|       |   |        |         | ISCIII::Grupo de Trabajo en Igualdad ISCIII                               |        |           |   |   |
|       |   |        |         | ISCIII::Instituto de Investigación de Enfermedades Raras (IIER)           |        |           |   |   |
| see I |   |        |         | ISCIII::Integridad Científica                                             |        |           |   |   |
|       |   |        |         | ISCIII::Servicios Centrales ISCIII                                        |        |           |   |   |
|       |   |        |         | ISCIII::Unidad de Investigación en Cuidados de Salud (Investén-ISCIII)    |        |           |   |   |
|       |   |        |         | ISCIII::Unidad de Investigación en Salud Digital (UITeS)                  |        |           |   |   |
| o ui  |   |        |         | ISCIII::Unidad Funcional de Investigación de Enfermedades Crónicas (UFIEC | )      |           |   |   |
|       |   |        |         | ISCIII::Unidades Centrales Científico-Técnicas (UCCTs)                    |        |           |   |   |
|       |   |        |         |                                                                           |        |           |   |   |
|       |   |        |         |                                                                           |        |           |   |   |

5) <u>Instituto</u>. Si el trabajo está realizado en colaboración con alguno de los Institutos de Investigación Sanitaria acreditados por el ISCIII también se puede incluir seleccionando su nombre desde el desplegable. Se podrán seleccionar más de uno utilizando botón "+ Añadir más".

6) <u>Título</u>. Registrar el título en el idioma en el que esté escrito el trabajo.

7) <u>Título en otro idioma</u>. Registrar todos los demás títulos de los que dispongamos, se podrán registrar más de uno utilizando botón "+ Añadir más".

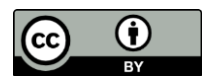

| Alcohol Consum                                | ption Patterns and Mortality Among Older Adults With Health-Related or Socioeconomic Risk Factors |
|-----------------------------------------------|---------------------------------------------------------------------------------------------------|
| ntroduzca el título pr<br>ítulo en otro idior | incipal.<br>18                                                                                    |
| Título en otro idi                            | oma                                                                                               |
| ntroduzca el título el                        | otro idioma. Pulse 'Añadir más' para cada nuevo título en otro idioma que desee incluir.          |

8) <u>Autores</u>. Incluir un autor/a por recuadro, se registrarán todos los autores utilizando botón "+ Añadir más".

Si son autores de alguna de las tres instituciones consultar el índice normalizado de autoridades. Si no son autores de ninguna de las tres instituciones se registrará su nombre con el siguiente formato:

Apellido/os, nombre

Consulta del índice normalizado de autoridades:

·Pinchar sobre el botón de la lupa:

| Autores *                                                                                                    |   |
|----------------------------------------------------------------------------------------------------|---|
| Autores                                                                                                    | ۹ |
| Introduzca los autores de uno en uno en formato 'Apelidos, Nombre'. Pulse 'Añadir más' para cada nuevo autor que desee incluir. |   |

· Se abrirá una ventana emergente con el formulario de búsqueda. Escribir el nombre y/o apellido del autor y pinchar en "buscar" se mostrará el listado de coincidencias. Si queremos ver la ficha completa del autor pinchar sobre su nombre, se abrirá en una ventana nueva del navegador.

· Seleccionar la opción correcta y pinchar en "Cerrar:

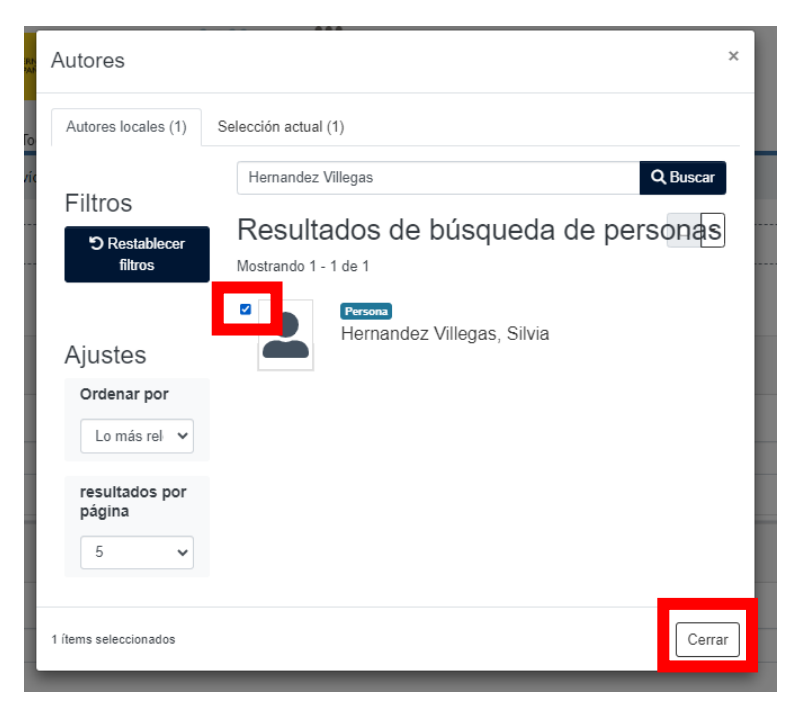

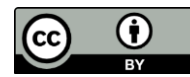

9) <u>Fecha de publicación</u>. Registrar la fecha de publicación, únicamente el año es campo obligatorio.

10) <u>Título de revista</u>. Registrar el nombre de la revista.

11) <u>Identificadores</u>: en la primera columna está el nombre del identificado y en la segunda el valor a incluir, **Únicamente incluir el número**. Se registrarán todos los identificadores posibles utilizando botón "+ Añadir más".

| dentificadores |           |
|----------------|-----------|
| ISSN           | \$<br>Ide |
| ISSN           | 8-083     |
| E-ISSN         |           |
| ISBN           |           |
| DOI            |           |
| PubMedID       |           |
| NIPO           |           |

12) <u>Versión del editor</u>. Registrar el DOI junto con el protocolo http:// delante (https://doi.org/10.1289/EHP1837). En caso de no tener DOI se indicará la dirección web del artículo en la página de la editorial.

| 1 | Versión del editor                          |  |
|---|---------------------------------------------|--|
|   | https://doi.org/                            |  |
|   | Introduzca la URL del sitio web del editor. |  |

13) <u>Referenciado por</u>. Completar en el caso de querer enlazar una publicación con el conjunto de datos o dataset (recurso al que referencia la publicación).

| Referenciado por                                                                                       |
|----------------------------------------------------------------------------------------------------|
| Referenciado por                                                                                       |
| Introduzca el recurso que lo referencia. Pulse 'Añadir más' para cada nuevo recurso que desee incluir. |

14) <u>Editorial</u>. Consultar el índice normalizado para incluir el nombre normalizado de la editorial del trabajo. Se registrarán todas las editoriales utilizando botón "+ Añadir más".

| Editoriales              | x                                                             |
|--------------------------|---------------------------------------------------------------|
| Editoriales locales (6)  | Selección actual (0)                                          |
| Filtree                  | Ministerio Q Buscar                                           |
| C Restablecer<br>filtros | Resultados de búsqueda de editoriales  •                      |
| Ajustes                  | Ministerio de Sanidad (España)                                |
| Ordenar por              | Ministerio de Ciencia e Innovación (España)                   |
| resultados por página    | Ministerio de Sanidad, Consumo y Bienestar<br>Social (España) |

- 15) <u>Volumen</u>. Indicar el número de volumen de la publicación.
- 16) <u>Número</u>. Indicar el número de la publicación.
- 17) <u>Páginas</u>. Indicar el rango de páginas de la publicación o el número de artículo.

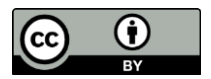

18) <u>Cita bibliográfica</u>. Registrar la cita bibliográfica completa. Ejemplos:

Presa J, Arranz-Herrero J, Alvarez-Losa L, Rius-Rocabert S, Pozuelo MJ, Lalueza A, Ochando J, Eiros JM, Sanz-Muñoz I, Nistal-Villan E. Influenza vaccine outcomes: a metaanalysis revealing morbidity benefits amid low infection prevention. Eur Respir Rev. 2025 Jan 8;34(175):240144. Disponible en: https://hdl.handle.net/20.500.12105/26302

Sistema de Información Microbiológica. Centro Nacional de Epidemiología. Instituto de salud Carlos III. Madrid, 2014. Disponible en: http://hdl.handle.net/20.500.12105/5348

Verdejo Fernández, Susana. Líneas de actuación en Prevención y Control del Tabaquismo: perspectiva actual y retos próximos. Seminarios Centro Nacional de Epidemiología (ISCIII). 2025. Disponible en: <u>https://hdl.handle.net/20.500.12105/26369</u>

19) Idioma. Seleccionar el idioma del documento desde el desplegable.

| Introd | izca la cita estándar. |
|--------|------------------------|
|        | a<br>                  |
|        |                        |
|        |                        |
| E      | spañol                 |
| In     | glés                   |
| A      | emán                   |
| F      | ancés                  |
|        |                        |

20) <u>Resumen</u>: Registrar los resúmenes incluidos en el trabajo. Se podrán incluir resúmenes en más de un idioma en la misma casilla indicando delante el código ISO del idioma correspondiente entre corchetes. Registrar en primer lugar el idioma en el que esté escrito el trabajo. Ejemplo:

[EN] The World Health Organization (WHO) ... to prevention. [ES] La Organización Mundial de la Salud (OMS) pretende ...

Sí incluimos el ítem por importación de Fuente externa (PUBMED o CrossRef) el resumen se partirá en varias casillas. Eliminarlas e incluir el resumen/abstract completo en una única casilla resumen.

21) <u>Descripción</u>: Registrar toda aquella información relevante que no tenga cabida en ningún otro campo, por ejemplo: información adicional sobre el autor/es, Webs que contengan información relativa al documento aquí depositado o información detallada sobre la ocasión en que se presentó el trabajo (el nombre, fecha y lugar de la conferencia, congreso, seminario, homenaje, etc.)

22) <u>Tabla de contenidos</u>. Campo exclusivo para documentos tipo libro o informe con índice o sumarios con información relevante.

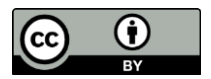

23) <u>Palabras clave</u>: Incluir una palabra por recuadro, se registrarán todas las palabras clave utilizando botón "+ Añadir más". Registrar las palabras clave incluidas por el autor en el trabajo, en minúscula y con la primera letra en mayúscula.

24) <u>Términos MeSH</u>. Seleccionar términos utilizando el tesauro MesH<sup>4</sup>. Al comenzar a escribir el término el sistema sugerirá coincidencias de las cuales deberemos seleccionar una.

25) <u>Términos DeCS</u>. Seleccionar términos utilizando el tesauro DeCS<sup>5</sup>.

26) <u>Tipo de versión</u>. Seleccionar desde el desplegable la versión que corresponda:

**VoR (versión publicada)**: versión aceptada, revisada por pares y con la maquetación de la revista.

**AM (versión post-print)**: versión aceptada, revisada por pares y sin la maquetación de la revista.

SMUR (versión pre-print): versión no revisada por pares.

| ipo de versión                                                         |
|------------------------------------------------------------------------|
|                                                                        |
| CVoR - Corrected Version of Record (versión corregida)                 |
| EVoR - Enhanced Version of Record (versión mejorada)                   |
| NA - Not Applicable (or unknown) (versión desconocida)                 |
| P - Proof (prueba de galera)                                           |
| SMUR - Submitted Manuscript Under Review (versión sometida a revisión) |
| VoR - Version of Record (versión publicada)                            |

27) Revisión por pares. Registrar la opción que corresponda

| Revisión por pares |  |
|--------------------|--|
|                    |  |
| No                 |  |
| Sí                 |  |
|                    |  |

28) Derechos de acceso. Seleccionar la opción que corresponda:

| Derechos de acceso *                                 |
|------------------------------------------------------|
| Clear selection                                      |
|                                                      |
| open access                                          |
| open access<br>embargoed access                      |
| open access<br>embargoed access<br>restricted access |

 <sup>&</sup>lt;sup>4</sup> MeSH: El tesauro MeSH (Medical Subject Headings) es un vocabulario controlado utilizado por la National Library of Medicine de Estados Unidos, utilizado en las bases de datos MEDLINE y PubMed.
 <sup>5</sup> DeCS: el tesauro DeCS (Descriptores en Ciencias de la Salud) es un vocabulario controlado creado por BIREME. Está desarrollado a través de la traducción del MeSH incluyendo cuatro idiomas: español, inglés, portugués y francés.

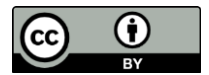

29) <u>Patrocinadores</u>. Registrar el párrafo completo donde se indique la información relativa a la financiación del trabajo. Si no hay un campo específico de financiación esta información suele aparecer en el campo agradecimientos.

30) <u>Agencia financiadora</u>. Consultar el índice normalizado para incluir el nombre normalizado de la agencia financiadora del trabajo. Registrar cada agencia en un recuadro, se registrarán todas las agencias utilizando botón "+ Añadir más".

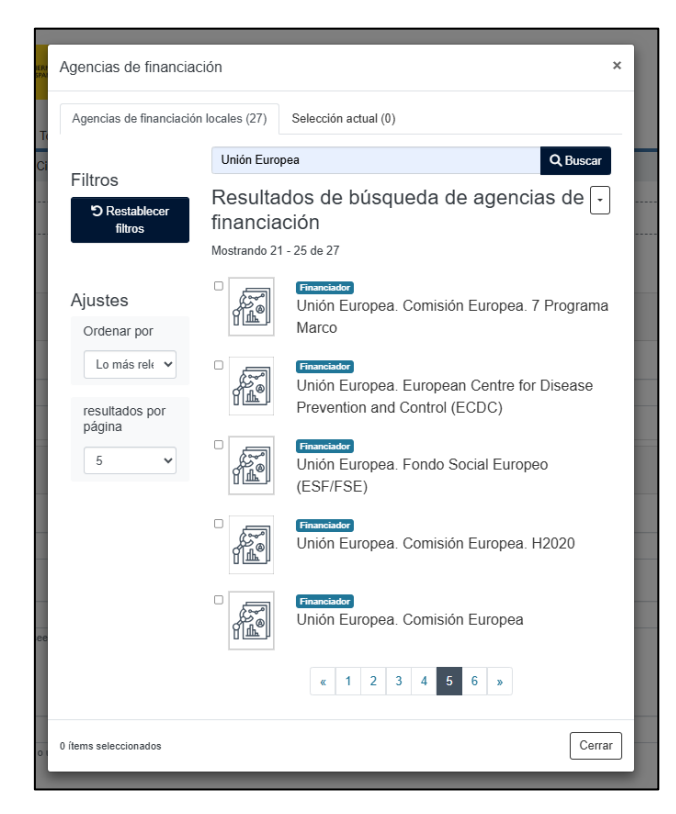

31) <u>Proyecto de investigación</u>. Incluir un número de proyecto por recuadro, se registrarán todos los números de proyecto utilizando botón "+ Añadir más".

Este campo contrasta el número de proyecto incluido contra las bases de datos de OpenAIRE y FECYT. Si el código de proyecto incluido es reconocido el sistema devolverá los datos del proyecto.

| Proyec  | ctos de investigación                                                                                  |
|---------|----------------------------------------------------------------------------------------------------|
| PI2     |                                                                                                    |
| inf     | o:eu-repo/grantAgreement/EC/FP7/321557/EU                                                              |
| inf     | o:eu-repo/grantAgreement/EC/H2020/771310/EU                                                            |
| 1110:00 | יופףטיטומוויאטופפווופווויבטור דוו ובסייטיבטויטףפוואותבףועס . בוו טמסט עפ עעפ מועעווט עפ ועס עמנטס טטונ |

En caso de no localizarlo no devolverá nada, registrar el número de proyecto precedido del siguiente texto:

- Para proyectos nacionales: info:eu-repo/grantAgreement/ES/NUMERO\_DE\_PROYECTO
- Para proyectos europeos: info:eu-repo/grantAgreement/EC/NUMERO\_DE\_PROYECTO

32) <u>Políticas Sherpa</u>. Es un campo informativo, no hay que rellenarlo. Si hemos incluido en el apartado identificadores el ISSN y/o el nombre de la revista el sistema nos devolverá (si está incluida) la información sobre derechos de depósito que tenga la publicación. (<u>https://www.sherpa.ac.uk/romeo/</u>

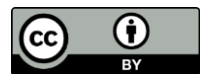

| Políticas Sherpa                                                         |                                                                                           |
|--------------------------------------------------------------------------|-------------------------------------------------------------------------------------------|
|                                                                          |                                                                                           |
| La siguiente informacióm se encontró vía Sherpa Romeo. En base a esas po | líticas, se proporcionan consejos sobre las necesidad de un embargo y de aquellos fichero |
|                                                                          |                                                                                           |
|                                                                          |                                                                                           |
| nformación de la Publicación                                             |                                                                                           |
| Título                                                                   | Gaceta Sanitaria                                                                          |
|                                                                          | Health Gazette                                                                            |
| ISSNs                                                                    | 0213-9111                                                                                 |
|                                                                          | 1578-1283                                                                                 |
| URL                                                                      | https://www.sciencedirect.com/journal/gaceta-sanitaria                                    |
| Editor                                                                   | Elsevier                                                                                  |
| Romeo Pub                                                                | Elsevier: Gaceta Sanitaria                                                                |
| Zeto Pub                                                                 | Elsevier: Gaceta Sanitaria                                                                |
| olítica editorial                                                        |                                                                                           |
| Accepted Versión 🛛 Sin Embargo 🕒 Named Repository +2                     |                                                                                           |
| Submitted Versión 🛛 🛛 Sin Embargo 🕒 Named Repository +1                  |                                                                                           |
| Para más información, por favor, siga los siguientes enlaces:            |                                                                                           |
| Copyright                                                                |                                                                                           |
| formacion del registro                                                   |                                                                                           |
| ID                                                                       | 4873                                                                                      |
| Fecha de creación                                                        | 28 July 2010 11:41:43 GMT+02:00                                                           |
| Últime en differentión                                                   | 11 April 2024 8:51:06 GMT+02:00                                                           |
| Oluma modificación                                                       |                                                                                           |
| URI                                                                      | https://v2.sherpa.ac.uk/id/publication/4873                                               |

33) <u>Licencia Creative Commons</u>. Seleccionar "Creative Commons", se abre un desplegable para elegir las diferentes opciones:

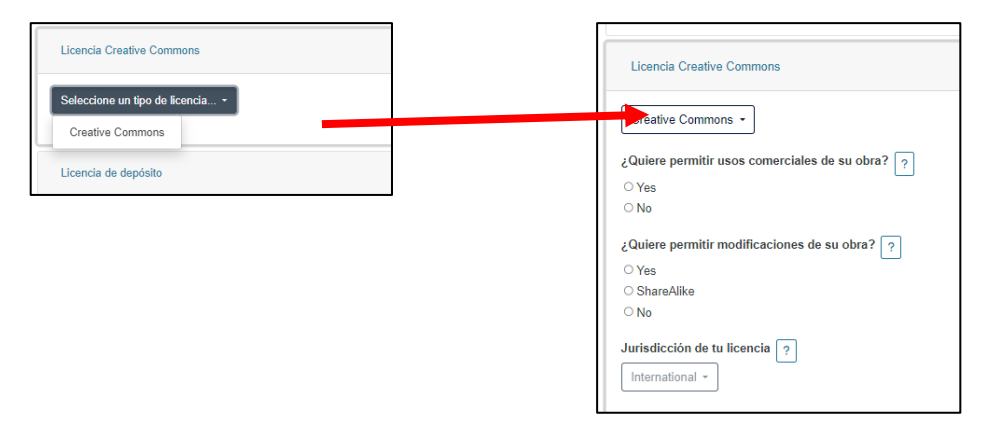

34) <u>Licencia de depósito</u>. Activar el tick "Confirmo la licencia" para completar el formulario.

| ۶      | Licencia de depósito                                                                                                    |
|--------|----------------------------------------------------------------------------------------------------|
| Q<br>≣ | Debe conceder esta licencia de depósito para completar el envío. Si no puede conceder esta licencia en este momento, puede guardar su trabajo y regresar más         |
|        | Aceptando esta licencia, Usted (el autor/es o el propietario/s de los derechos de autor) concede a REPISALUD el derecho no exclusivo de reproducir, convertir, y/o   |
|        | Usted acepta que REPISALUD puede, sin alterar su contenido, convertir su documento a cualquier otro formato digital de datos, audio y video, con el propósito de q   |
| ~      | Usted está de acuerdo con que REPISALUD pueda conservar más de una copia de este documento para asegurar su seguridad, preservación y acceso.                        |
| \$     | Usted declara que el documento es un trabajo original, y que tiene el derecho de otorgar los derechos contenidos en esta licencia. También declara que su petición   |
| ₽      | Si el documento contiene materiales para los que no se tienen los derechos de autor, usted declara que ha obtenido el permiso sin restricción del propietario de los |
| 0      | Si el envío se basa en un trabajo que ha sido patrocinado o apoyado por una agencia u organización distinta a REPISALUD, usted acepta que ha cumplido con el d       |
|        | REPISALUD identificará claramente su(s) nombre(s) como autor(s) o propietario(s) del documento, y no hará ninguna alteración, excepto según lo permitido por est     |
|        | Confirmo la licencia<br>Debe aceptar la licencia                                                                                                    |

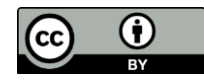

Una vez terminado de rellenar el formulario, podremos:

· "Descartar" el envío – implicar borrarlo.

 "Guardarlo para continuar más tarde"- si no hemos completado el formulario podemos completar el deposito más adelante, quedara pendiente en nuestro espacio de trabajo en "Mi repisalud".

· "+Depositar": enviar el trabajo a revisión del equipo Repisalud para su posterior publicación.

| The Descartar | 🕑 Guardado | Guardar | 🖬 Guardar para más adelante | + Depositar |
|---------------|------------|---------|-----------------------------|-------------|
|               |            |         |                             |             |

#### INCLUIR ITEM DESDE FUENTE EXTERNA:

Para incluir ítem desde una fuente externa debemos conocer el DOI o el PMID de la publicación.

Posicionarse en el menú "Mi Repisalud".

1) Pinchar sobre el botón con la flecha horizontal:

| Image: Sobre Repisalud         Destacados          | ଦ୍ 🐼 😝 -                                                                                                    |
|----------------------------------------------------|----------------------------------------------------------------------------------------------------|
|                                                    |                                                                                                    |
| ⚠ Arrastrar y soltar sus ficheros aquí, o examinar | •                                                                                                    |
| Todo Repisalud Buscar en el repositorio            | Q Buscar                                                                                                    |
| Sus envíos                                         |                                                                                                    |
|                                                    | Image: Sobre Repisalud       Destacados         Arrastrar y soltar sus ficheros aquí, o examinar         Todo Repisalud       Buscar en el repositorio         Sus envíos         Mostrando 1 - 1 de 1 |

2) Seleccionar la fuente externa desde donde queremos importar los datos: Pubmed (si conocemos PMID) o CrossRef (si conocemos DOI). Escribir el identificador y pinchar "Buscar":

| nportar una publicación desde una fuente externa |          |        |
|--------------------------------------------------|----------|--------|
| luscar fuente externa                            | Pubmed - | Buscar |
|                                                  | Pubmed   |        |
| Su búsqueda no produjo resultados.               | CrossRef |        |

3) Mostrará las coincidencias, pinchando sobre el botón de la nube podremos visualizarlos de manera descriptiva los datos que vamos a importar.

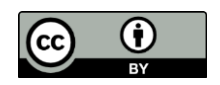

| Importar una publicación desde una fuente externa |          |        |
|---------------------------------------------------|----------|--------|
| 28188014                                          | Pubmed - | Buscar |
| Resultados de la búsqueda                         |          |        |
| Mostrando 1 - 1 de 1                              |          |        |
| [Public health surveillance: a pressing need].    |          |        |
| K Volver a Mi Repisalud                           |          |        |

| Previsualización de Publicación                                                                   | ×   |
|---------------------------------------------------------------------------------------------------|-----|
| Los siguientes metadatos se importaron de una fuente externa. Se añadirán cuando inicie el envío. |     |
| Autores:                                                                                          |     |
| Noguer, Isabel                                                                                    |     |
| Alonso, Juan Pablo                                                                                |     |
| Arteagoitia, José M                                                                               |     |
| Astray, Jenaro                                                                                    |     |
| Cano, Rosa                                                                                        |     |
| de Pedro, Jesús                                                                                   |     |
| Gutiérrez, Gonzalo                                                                                |     |
| Hervada, Xurxo                                                                                    |     |
| Margolles, Mario                                                                                  |     |
| Nicolau, Antonio                                                                                  |     |
| Núñez, Domingo                                                                                    |     |
| Pollán, Marina                                                                                    |     |
| Ramos, Julián Mauro                                                                               |     |
| Sierra, M José                                                                                    |     |
| Vanoclocha, Hermelinda                                                                            |     |
| Fecha de Publicación:                                                                             |     |
| 2017                                                                                              |     |
| PMID:                                                                                             |     |
| 28188014                                                                                          |     |
| Título:                                                                                           |     |
| [Public health surveillance: a pressing need].                                                    |     |
|                                                                                                   |     |
| - St Iniciar en                                                                                   | vío |
|                                                                                                   |     |

4) Si estamos de acuerdo con los datos que nos presenta pinchamos sobre el botón "Iniciar envío" y se abrirá el formulario de depósito con algunos campos rellenos.

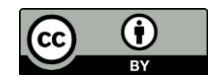

| de Publicación:<br>14<br>health surveillance: a pressing need]. |
|-----------------------------------------------------------------|
|-----------------------------------------------------------------|

Para completar el resto del formulario seguir las instrucciones del formulario manual.

# iiATENCIÓN ERRORES!!

Importación desde Pubmed:

-Los apartados del resumen se importan en casillas diferentes y omite las etiquetas (objetivos, resultados, conclusiones...) eliminar todas las partes e incluir el resumen completo en una sola caja.

### Importación desde Crosreff:

- Los autores se registrar en orden directo: "Nombre Apellido/os", hay que cambiarlo por "Apellido/os, Nombre".

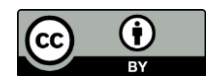

# ANEXO I. REPISALUD. NIVELES DE SOPORTE AL FORMATO

| Nombre                      | Тіро МІМЕ                                                                     | Nivel de<br>soporte |
|-----------------------------|-------------------------------------------------------------------------------|---------------------|
| Unknown                     | application/octet-stream                                                      | Desconocido         |
| License                     | text/plain; charset=utf-8 (interno)                                           | Conocido            |
| CC License                  | text/html; charset=utf-8 (interno)                                            | Conocido            |
| Adobe PDF                   | application/pdf                                                               | Conocido            |
| XML                         | text/xml                                                                      | Conocido            |
| Text                        | text/plain                                                                    | Conocido            |
| HTML                        | text/html                                                                     | Conocido            |
| CSS                         | text/css                                                                      | Conocido            |
| Microsoft Word              | application/msword                                                            | Conocido            |
| Microsoft Word<br>XML       | application/vnd.openxmlformats-<br>officedocument.wordprocessingml.document   | Conocido            |
| Microsoft<br>Powerpoint     | application/vnd.ms-powerpoint                                                 | Conocido            |
| Microsoft<br>Powerpoint XML | application/vnd.openxmlformats-<br>officedocument.presentationml.presentation | Conocido            |
| Microsoft Excel             | application/vnd.ms-excel                                                      | Conocido            |
| Microsoft Excel<br>XML      | application/vnd.openxmlformats-<br>officedocument.spreadsheetml.sheet         | Conocido            |
| MARC                        | application/marc                                                              | Conocido            |
| JPEG                        | image/jpeg                                                                    | Conocido            |
| GIF                         | image/gif                                                                     | Conocido            |
| PNG                         | image/png                                                                     | Conocido            |
| TIFF                        | image/tiff                                                                    | Conocido            |
| AIFF                        | audio/x-aiff                                                                  | Conocido            |
| audio/basic                 | audio/basic                                                                   | Conocido            |
| WAV                         | audio/x-wav                                                                   | Conocido            |
| MPEG                        | video/mpeg                                                                    | Conocido            |
| RTF                         | text/richtext                                                                 | Conocido            |

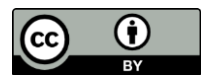

| Nombre                              | Тіро МІМЕ                                                | Nivel de<br>soporte |
|-------------------------------------|----------------------------------------------------------|---------------------|
| Microsoft Visio                     | application/vnd.visio                                    | Conocido            |
| FMP3                                | application/x-filemaker                                  | Conocido            |
| ВМР                                 | image/x-ms-bmp                                           | Conocido            |
| Photoshop                           | application/x-photoshop                                  | Conocido            |
| Postscript                          | application/postscript                                   | Conocido            |
| Video Quicktime                     | video/quicktime                                          | Conocido            |
| MPEG Audio                          | audio/x-mpeg                                             | Conocido            |
| Microsoft Project                   | application/vnd.ms-project                               | Conocido            |
| Mathematica                         | application/mathematica                                  | Conocido            |
| LateX                               | application/x-latex                                      | Conocido            |
| ТеХ                                 | application/x-tex                                        | Conocido            |
| TeX dvi                             | application/x-dvi                                        | Conocido            |
| SGML                                | application/sgml                                         | Conocido            |
| WordPerfect                         | application/wordperfect5.1                               | Conocido            |
| RealAudio                           | audio/x-pn-realaudio                                     | Conocido            |
| Photo CD                            | image/x-photo-cd                                         | Conocido            |
| OpenDocument<br>Text                | application/vnd.oasis.opendocument.text                  | Conocido            |
| OpenDocument<br>Text Template       | application/vnd.oasis.opendocument.text-template         | Conocido            |
| OpenDocument<br>HTML Template       | application/vnd.oasis.opendocument.text-web              | Conocido            |
| OpenDocument<br>Master<br>Document  | application/vnd.oasis.opendocument.text-master           | Conocido            |
| OpenDocument<br>Drawing             | application/vnd.oasis.opendocument.graphics              | Conocido            |
| OpenDocument<br>Drawing<br>Template | application/vnd.oasis.opendocument.graphics-<br>template | Conocido            |
| OpenDocument<br>Presentation        | application/vnd.oasis.opendocument.presentation          | Conocido            |

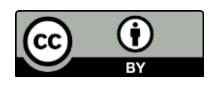

| Nombre                                   | Тіро МІМЕ                                                    | Nivel de<br>soporte |
|------------------------------------------|--------------------------------------------------------------|---------------------|
| OpenDocument<br>Presentation<br>Template | application/vnd.oasis.opendocument.presentation-<br>template | Conocido            |
| OpenDocument<br>Spreadsheet              | application/vnd.oasis.opendocument.spreadsheet               | Conocido            |
| OpenDocument<br>Spreadsheet<br>Template  | application/vnd.oasis.opendocument.spreadsheet-<br>template  | Conocido            |
| OpenDocument<br>Chart                    | application/vnd.oasis.opendocument.chart                     | Conocido            |
| OpenDocument<br>Formula                  | application/vnd.oasis.opendocument.formula                   | Conocido            |
| OpenDocument<br>Database                 | application/vnd.oasis.opendocument.database                  | Conocido            |
| OpenDocument<br>Image                    | application/vnd.oasis.opendocument.image                     | Conocido            |
| OpenOffice.org<br>extension              | application/vnd.openofficeorg.extension                      | Conocido            |
| Writer 6.0<br>documents                  | application/vnd.sun.xml.writer                               | Conocido            |
| Writer 6.0<br>templates                  | application/vnd.sun.xml.writer.template                      | Conocido            |
| Calc 6.0<br>spreadsheets                 | application/vnd.sun.xml.calc                                 | Conocido            |
| Calc 6.0<br>templates                    | application/vnd.sun.xml.calc.template                        | Conocido            |
| Draw 6.0<br>documents                    | application/vnd.sun.xml.draw                                 | Conocido            |
| Draw 6.0<br>templates                    | application/vnd.sun.xml.draw.template                        | Conocido            |
| Impress 6.0<br>presentations             | application/vnd.sun.xml.impress                              | Conocido            |
| Impress 6.0<br>templates                 | application/vnd.sun.xml.impress.template                     | Conocido            |
| Writer 6.0 global<br>documents           | application/vnd.sun.xml.writer.global                        | Conocido            |

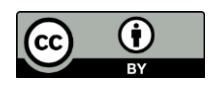

| Nombre                                | Тіро МІМЕ                                   | Nivel de<br>soporte |
|---------------------------------------|---------------------------------------------|---------------------|
| Math 6.0<br>documents                 | application/vnd.sun.xml.math                | Conocido            |
| StarWriter 5.x<br>documents           | application/vnd.stardivision.writer         | Conocido            |
| StarWriter 5.x<br>global<br>documents | application/vnd.stardivision.writer-global  | Conocido            |
| StarCalc 5.x<br>spreadsheets          | application/vnd.stardivision.calc           | Conocido            |
| StarDraw 5.x<br>documents             | application/vnd.stardivision.draw           | Conocido            |
| StarImpress 5.x<br>presentations      | application/vnd.stardivision.impress        | Conocido            |
| StarImpress<br>Packed 5.x files       | application/vnd.stardivision.impress-packed | Conocido            |
| StarMath 5.x<br>documents             | application/vnd.stardivision.math           | Conocido            |
| StarChart 5.x<br>documents            | application/vnd.stardivision.chart          | Conocido            |
| StarMail 5.x mail<br>files            | application/vnd.stardivision.mail           | Conocido            |
| RDF XML                               | application/rdf+xml;                        | Conocido            |
| EPUB                                  | application/epub+zip                        | Conocido            |
| CSV                                   | text/csv                                    | Conocido            |
| MP4                                   | video/mp4                                   | Conocido            |
| WebVTT                                | text/vtt                                    | Conocido            |
| JPEG2000                              | image/jp2                                   | Conocido            |
| Video OGG                             | video/ogg                                   | Conocido            |
| Video WEBM                            | video/webm                                  | Conocido            |
| MP3                                   | audio/mpeg                                  | Conocido            |
| WebP                                  | image/webp                                  | Conocido            |
| AVIF                                  | image/avif                                  | Conocido            |
| RAR                                   | application/vnd.rar                         | Conocido            |

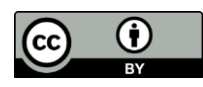

| Nombre | Tipo MIME         | Nivel de<br>soporte |
|--------|-------------------|---------------------|
| TAR    | application/x-tar | Conocido            |
| ZIP    | application/zip   | Conocido            |

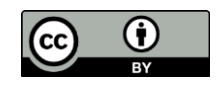